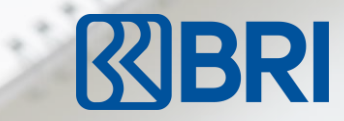

### NEW LOOKS

NEW FEATURES

#### NEW EXPERIENCE

# BRINO #BeyondMo

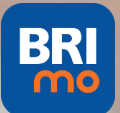

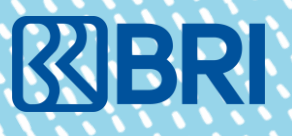

# -01-Latar Belakang

Apa yang menjadi tujuan di bangunnya BRImo

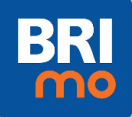

## >> Trend Industry Digital

**Global Trend** 

CLOUD COMPUTING

Tren di Indonesia Transformasi Digital di Industri akan lebih focus pada 6 hal berikut antara lain seperti Big Data dan System Integration Terjadi peningkatan transaksi digital di Indonesia sesuai dengan peningkatan pengguna mobile phone, internet dan social media yang sangat tinggi. Indonesia menjadi peringkat 1 negara di dunia yang 2 Perubahan perilaku penduduk dunia yang menjadi Go Digital mengalami transformasi digital.

67% Pengguna 59% Pengguna 49% Pengguna Social Media

**Tren Digital Banking** 

64% Pengguna Internet 88% Belanja Online dengan Mobile Device

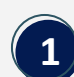

Tujuan Perbankan mulai meningkat dari yang hanya focus kepada Core Business hingga focus juga kepada Ecosystem Banking dan Non Banking.

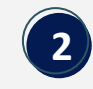

Sumber : 2020 Global Web Index, Digital 2020 Report

Digital Perbankan akan focus untuk mensupport transaksi melalui Mobile Only.

Perbankan mulai bertransformasi menjadi Digital Banking dengan menciptakan Financial Supermarket.

3

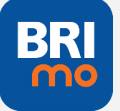

## >> Peran BRI dalam Transformasi Digital

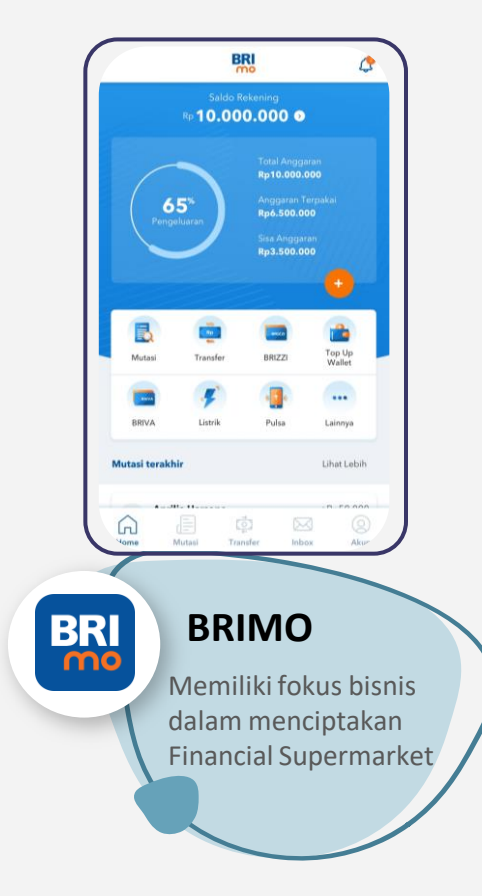

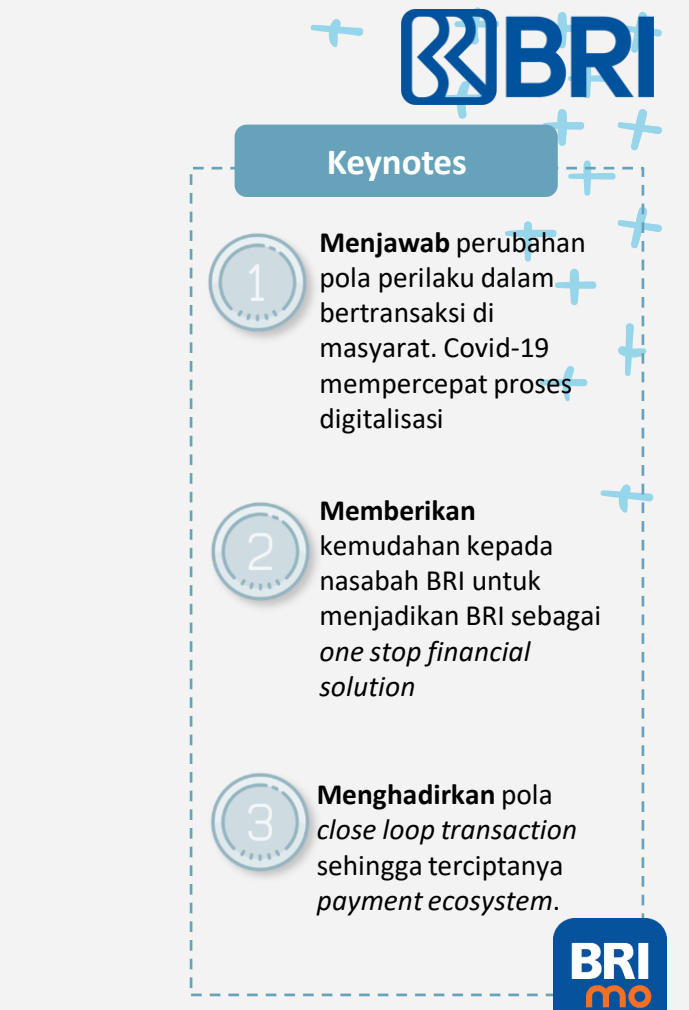

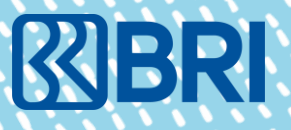

-02-Tentang BRImo

Pembaharuan Tampilan & Penambahan Fitur

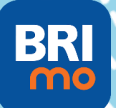

## >> Update Application

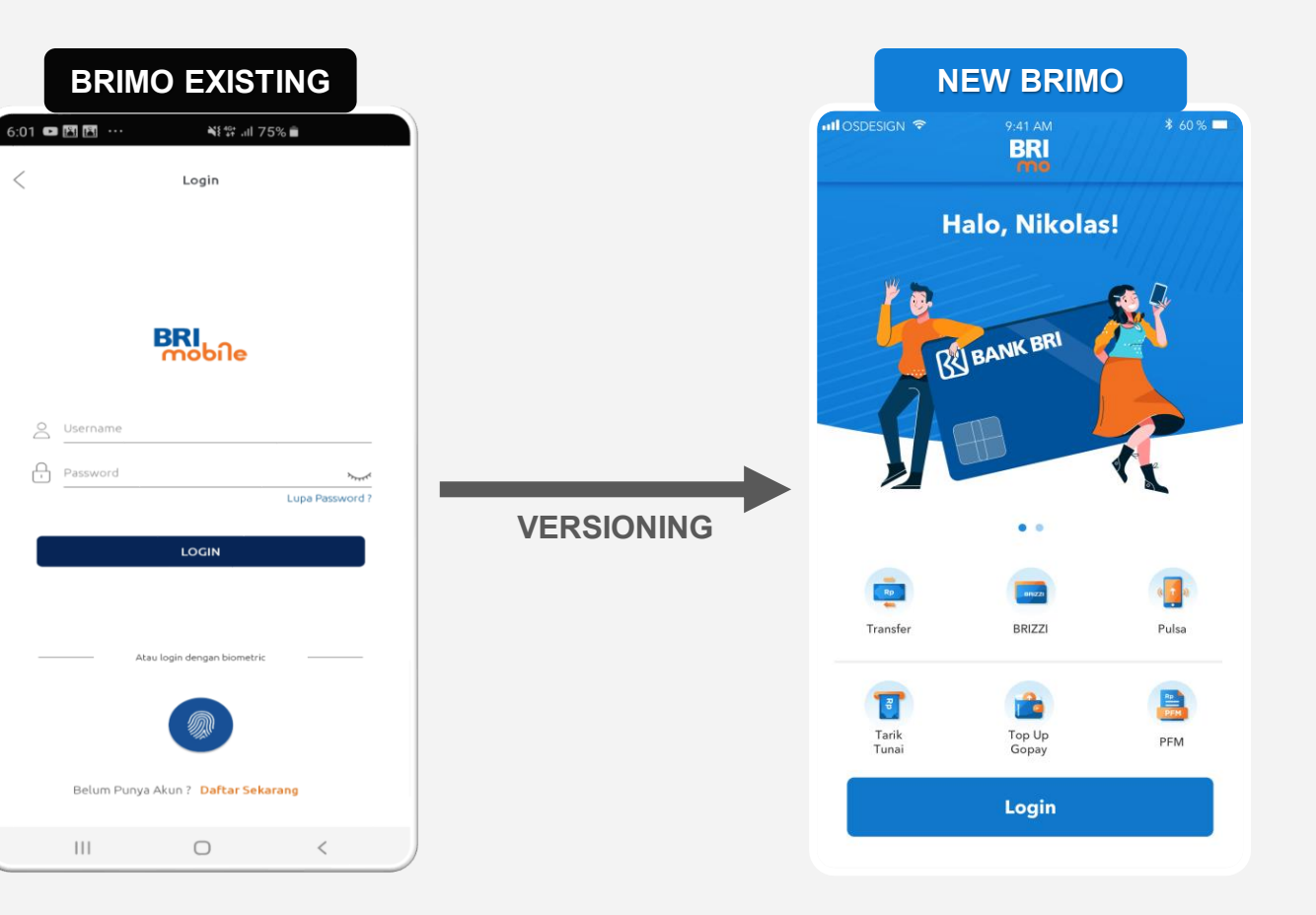

BRI

-

## >> Features Killer

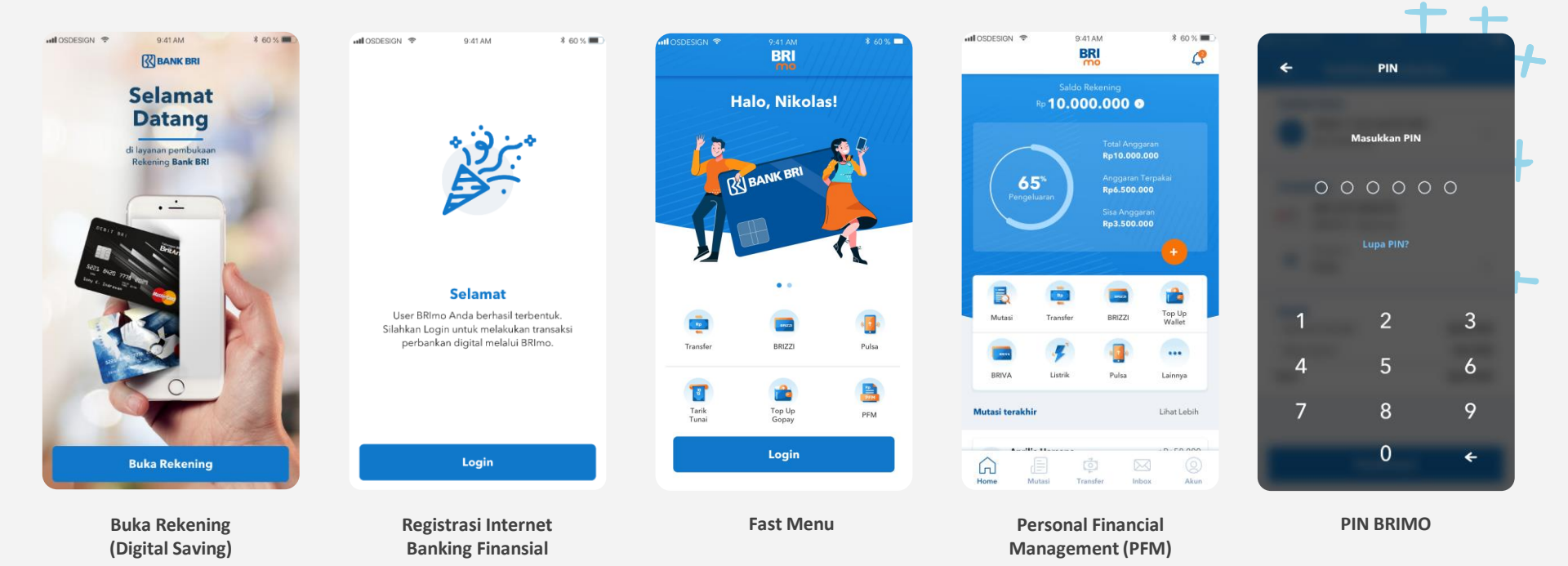

### **TOTAL FITUR NEW BRImo > 100 FITUR**

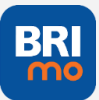

## **BRImo Features**

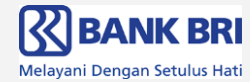

#### **Fitur Production**

#### **FITUR FINANSIAL**

- 1. Transfer sesama BRI
- 2. Transfer antar Bank
- 3. Pembelian Pulsa
- 4. Fast menu Pulsa/Data
- 5. Paket Data Telkomsel
- 6. Paket Data Indosat Ooredoo
- 7. BRIVA
- 8. Fast Menu Dompet Digital
- 9. Top up GoPay
- 10. Top up LinkAja
- 11. Top up OVO
- 12. Top up DANA
- 13. Top up ShopeePay
- 14. Top up Deposit BRIZZI
- 15.Top up Online BRIZZI (Android & iOS)
- 16. Update Saldo BRIZZI (Android & iOS)
- 17. Fast Menu BRIZZI
- 18. Tarik Tunai Tanpa Kartu
- 19. PostPaid HALO
- 20. PostPaid ISAT Ooredoo
- 21.PostPaid XL
- 22. Info DPLK
- 23. Top up DPLK

- 24. Digital Saving (BritAma & Simpedes)
- 25. Registrasi Internet Banking
- 26. Pembayaran KK BRI
- 27. Pembayaran KK HSBC
- 28. Pembayaran KK Standchard
- 29. Pembayaran KK DBS
- 30. Donasi YBM BRI
- 31. Dompet Dhuafa
- 32. Pembayaran Tiket KAI
- 33. Pembayaran Telkom
- 34. Bayar TV Transvision
- 35. Bayar TV My Republic\*)
- 36. Bayar TV Indosat GIG\*)
- 37. Cicilan Finance OTO\*)
- 38. QR CPM
- 39. Fast Menu CPM
- 40. PLN Token
- 41. PLN Postpaid
- 42. Fast Menu Transfer
- 43. Alias Transfer
- 44. BRISPOT

- FITUR NON-FINANSIAL
- 1. Info Saldo IDR
- 2. Info Saldo Valas
- 3. Info Rekening
- 4. PFM 1.0
- 5. PIN BRImo
- 6. Hubungi kami
- 7. Mutasi
- 8. Info Kurs
- 9. Info Saham
- 10. Info Deposito
- 11. Fast Menu PFM
- 12. Lokasi ATM
- 13. Lokasi Cabang
- 14. Pusat Bantuan
- 15. Last Transaction
- 16. Menu Favorit
- 17. Forget Password
- 18. Info Promo
- 19. Syarat & Ketentuan
- 20. Lupa PIN
- 21. Catatan Aktivitas
- 22. Push Notification
- 23. Disable/Enable Kartu

#### **Next Features :**

- 1. BritAma Rencana
- 2. Cicilan Finance WOM
- 3. Cicilan Finance BAF
- 4. Kartu Kredit BNI
- 5. Asuransi Prudential
- 6. Asuransi BRINS
- 7. QR Pedagang
- 8. Apply Credit Card
- 9. Ceria
- 10. KK Citibank
- 11. KK Mandiri
- 12. KK BNI
- 13. Cetak Token
- 14. PLN Non Taglis

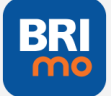

## **Rencana Enhancement BRImo 2021**

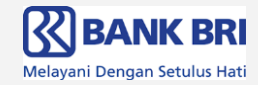

#### **Fitur Finansial**

#### FITUR BARU

- 1. Paket Data XL, Axis & Smartfren
- 2. Pembayaran KK Citibank
- 3. Digital Saving (Add Account)
- 4. Setor Tunai Tanpa Kartu
- 5. Simpedes 3 Fungsi
- 6. Pembelian Voucher Games
- 7. Pembelian Streaming
- 8. Pembayaran Kredit Mikro
- 9. Pembayaran Kredit Konsumer
- 10. Traveloka Xperience 🧔
- 11. BRImo x Oneshildt
- 12. BRImo as Wallet
- 13.Konversi IDR to Valas () 14.Transfer Valas to Valas () 15.Transfer IDR ke Bank Luar Negeri
- 16. BRImo as Payment E-Commerce
- 17.BRImo x Tokopedia (Education)
- 18. QRIS Transfer, Tarik & Setor
- **19. PLN Non Taglis**
- 20.WM Platform (Webview) 🦚
- 21. Cicilan Kredit Ritel
- 22. Cicilan Finance FIF

#### FITUR CHANNEL EKSISTING

- 1. Top up M-Tix
- 2. BritAma Rencana
- 3. Donasi Rumah Zakat
- 4. TV Berbayar Indovision
- 5. Asuransi Allianz
- 6. PDAM
- 7. PBB
- 8. Aggregator Donasi
- 9. TV & Internet

**Fitur Non- Finansial** Cetak Token PLN 1 Virtual Card BRImo Complain in Apps (BRImo x BRICare) ( 3. **BRI Poin** 4. Upgrade rekening non finansial menjadi Finansial 5. **Buka Rekening Valas** 6. **Buka Rekening Deposito** 7. 8. **Buka Rekening RDN** 9. Lonceng Push Notif 10. PFM v2 – Cross Selling ( 11. PFM v2 – Transaksi masuk tercatat otomatis 12. PFM v2 – Data disimpan di Host 13. Limitasi Transaksi di Fast Menu 14. S&K (Agree & Disagree) setelah login 15. Split Bill 16. Personalization Promo 17. Subscription ( 18. Gamification 🥢

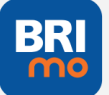

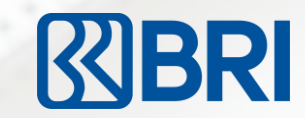

## BRI

# TERIMA KASIH

Explore & Feel the different with

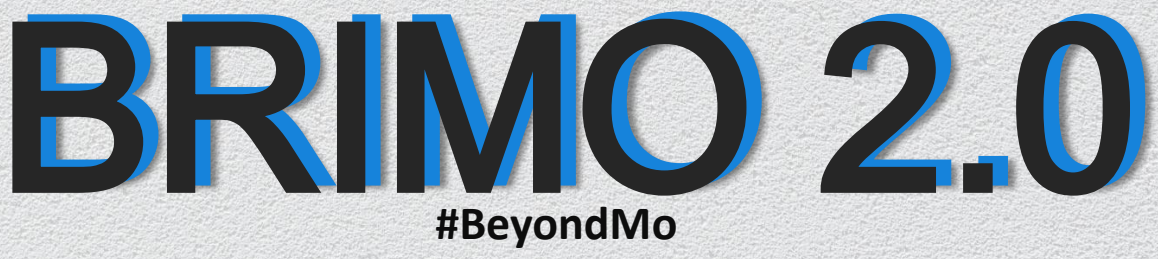

#SemuaPakaiBRIMo

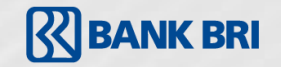

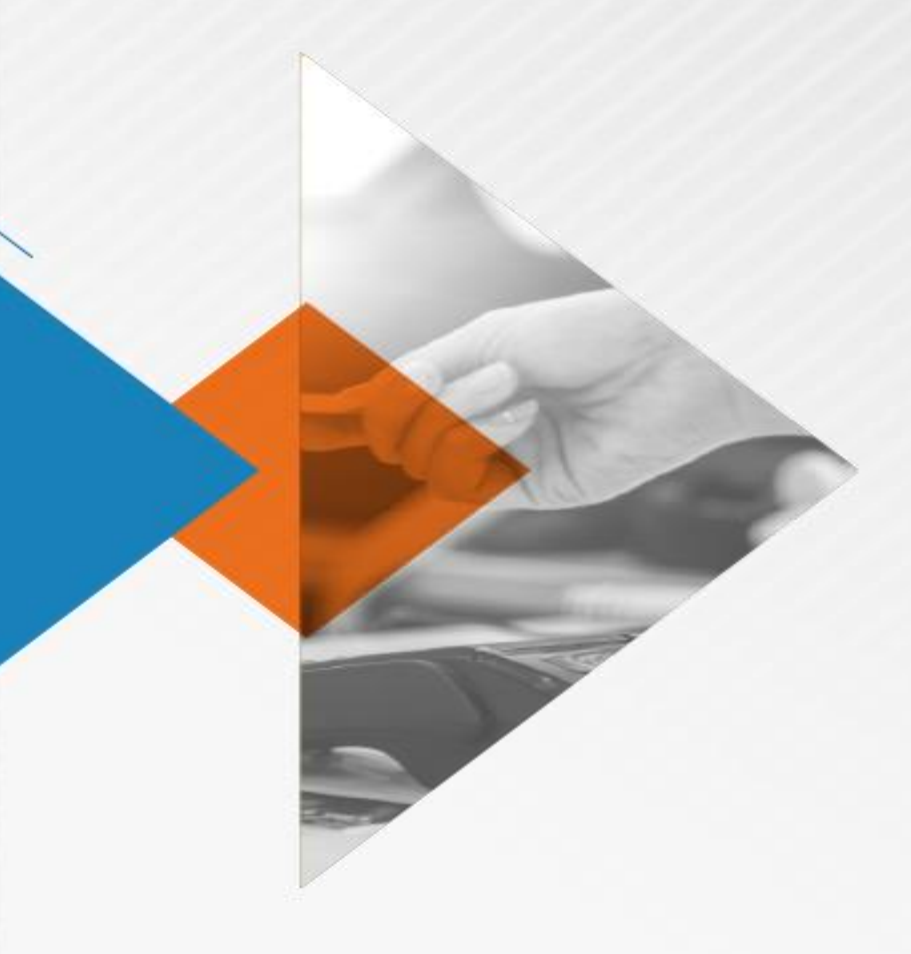

## Registrasi Internet Banking Melalui BRImo

#### **Registrasi Internet Banking Melalui BRImo**

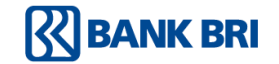

•Penggunaan fitur: memberikan kemudahan bagi nasabah BRI yang telah memiliki tabungan BRI namun belum memiliki akun internet banking BRI.

•Keunggulan:

•Nasabah tidak perlu datang ke unit kerja BRI

•eKYC dilakukan dengan face recognition yang terintegrasi dengan Dukcapil •Berikut tata cara registrasi internet banking melalui BRImo:

| Search                                                    | BRI                                                             | + Daftar BRimo                                                                                                    | C Daftar BRimo                                                                                                 |
|-----------------------------------------------------------|-----------------------------------------------------------------|----------------------------------------------------------------------------------------------------|----------------------------------------------------------------------------------------------------|
| BRImo BRI<br>PT. Bank Rakyat Indonesia<br>(Persero) Tbik. |                                                                 | Siapkan Dokumen Pendukung<br>Untu mengemudah pembukan Rekening,<br>persiapkan data-data yang diperukan dibawah ini | Foto e-KTP 1/4<br>Ambil foto e-KTP sebagai bukti identitas diri.                                               |
| <b>1.1★★★★☆ №19 4+</b><br>KRátings Finance Age            |                                                                 | 1 + KTP                                                                                                    |                                                                                                    |
| What's New Version History                                |                                                                 | 2 Kartu ATM                                                                                                    | Perdesting helder the barding                                                                                  |
| fersion 1.6.2 4w ago<br>Performane improvement            |                                                                 | 3 Foto Selfie dan KTP                                                                                              | <ol> <li>Foto KTP harus difoto secara langsung, bukan<br/>fotokopi atau format lainnya.</li> </ol>             |
| Preview                                                   |                                                                 | 4 Tanda Tangan                                                                                                    | <ol> <li>Pastikan seluruh KTP masuk ke dalam Frame,<br/>dan tidak terpotong.</li> </ol>                        |
| 6810 <b>V =</b> 0810                                      | Selamat Datang di BRIMO!                                        |                                                                                                    | <ol> <li>Usahakan Foto dan Data yang tertera pada<br/>KTP terbaca jelas (tidak blur, tidak tertutup</li> </ol> |
| ¢. Loge                                                   | Apakah Anda memiliki <b>Akun Internet Banking</b><br>Bank BRI ? |                                                                                                    | jari, atau terkena pantulan cahaya)                                                                            |
| BRI BRI                                                   | Punya Akun                                                      |                                                                                                    |                                                                                                    |
| Carnas Appa Arcade Startin                                | Belum punya Akun                                                | tsi Dokumen                                                                                                    | Ambil Foto                                                                                                    |

## BANK BRI

|                     | atl OSDESIGN 🎓 9:41 AM 🔹 60 % 💻                                                                                                    | autosdesign 🆘 9.41 AM 🛛 🕸 💷                                                                               | al osdesign 🗢 🛛 941 am 🔹 60 % 📼 🗋                                                         |  |
|---------------------|----------------------------------------------------------------------------------------------------|----------------------------------------------------------------------------------------------------|-------------------------------------------------------------------------------------------|--|
|                     | ← Daftar BRimo                                                                                                    | ← Daftar BRImo                                                                                            | ← Daftar BRImo                                                                            |  |
| the second          |                                                                                                    | Data Utama 14<br>Isi Data Utama untuk mempermudah pembukaan<br>Rekening. Pastikan Data disi dengan benar. | Data Kartu 1/4<br>Isi Data kartu untuk melakukan verifikasi Rekening<br>BRI yeng dimiliki |  |
| 70                  | PROVINSI JAWA TENGAH<br>REQUARTS TENANGUNG<br>IX 232003LABADOOD<br>Nami<br>Ming Angung Angu                                                                                                    | NX<br>NX<br>NX<br>NX<br>NX<br>NX<br>NX<br>NX<br>NX<br>NX                                                  |                                                                                           |  |
|                     | Konnidar II. Balandologia<br>II. Bala<br>Panjana Kolof Marka<br>Panjana Kolof Marka Balan<br>Panjana Kolof Marka Balan<br>Panjan<br>Panjan<br>Panjan Panjan<br>Panjan<br>Panjana Kolof Marka Balan<br>Panjan | SacSubset TH BOUDD<br>Parkine HKI Semail KTP<br>Nama<br>Inttikkhan Yussi<br>Parkine Nama semail KTP       | Nomar Awal Kartu<br>3323003311188000<br>Masukkan 6 Digit Awal Kartu                       |  |
|                     |                                                                                                    | Tanggal lahir<br>11 November 1988                                                                         | Nomor Akhir Kartu<br>3323003311188000<br>Msukkan 4 Dinit Akhir Kartu                      |  |
|                     |                                                                                                    | Pastikan Tanggal Lahir sesuai KTP                                                                         | Kode Keamanan                                                                             |  |
| $\bigcirc$          | <u>Ulangi Foto</u>                                                                                                    | Nama Gadis Ibu Kandung<br>Puspita Endang<br>Pastikan penulkan ejaan benar                                 | 690<br>Masukkan 3 digit angka di sisi belakang kartu                                      |  |
|                     | Gunakan Foto                                                                                                    | Lanjut                                                                                                    | Lanjut                                                                                    |  |
| Persiapkan KTP Anda | Pastikan seluruh area KTP                                                                                                    | Isikan data diri Anda                                                                                     | lsikan data kartu dehit                                                                   |  |
|                     | i ustikuri sciuluri died Kri                                                                                                    | isikun uutu uni Anud                                                                                      |                                                                                           |  |

#### Catatan:

•Nasabah yang memiliki NIK dan CIF yang cocok serta terdaftar sebagai rekening yang belum memiliki user internet banking dapat melanjutkan proses.

•Bagi nasabah yang tidak cocok akan disampaikan pemberitahuan melalui pop up message dan tidak dapat melanjutkan proses berikutnya

•Nasabah yang tidak cocok datanya dapat melakukan pengkinian data ke unit kerja sesuai dengan ketentuan yang berlaku

## 

| ← Daftar BRImo                                                                                   | ullOSDESIGN ♥ 9:41 AM \$ 60 % ■.                                                                                                    | 4                                                 | Daftar BRImo                                         |                   | ntloscesion ♥ 941AM \$ 40% ■<br>← Daftar BRImo                                                                             |  |  |
|--------------------------------------------------------------------------------------------------|----------------------------------------------------------------------------------------------------|---------------------------------------------------|------------------------------------------------------|-------------------|----------------------------------------------------------------------------------------------------|--|--|
| Data Kontak 1/4<br>Isi data kontak yang ada dibawah ini. Data akan<br>digunakan untuk konfirmasi |                                                                                                    | Verifikasi Em<br>Masukkan 6 dig<br>email yang sud | <b>ail</b><br>git kode verifikasi y:<br>ah terdaftar | ang dikirimkan ke | Perekaman Video 24<br>Lakukan Perekaman Video untuk verifikasi diri.                                                       |  |  |
| No HP<br>081324567890<br>Details                                                                 |                                                                                                    | 00                                                | 3 5                                                  | 5 9<br>Ulans      |                                                                                                    |  |  |
| im.yusri@bri.com<br>Details                                                                      | <b>Cek Inbox</b><br>04:59                                                                                                    |                                                   |                                                      |                   |                                                                                                    |  |  |
|                                                                                                  | Link untuk verifikasi No. Handphone telah kami<br>kirimkan ke nomor Anda. Silahkan cek inbox<br>Handphone Anda ɗan jangan memberikan Link | 1                                                 | 2                                                    | 3                 | Perhatikan hal-hal berikut:<br>1. Perekaman Video akan berlangsung selama 8<br>detik                                       |  |  |
|                                                                                                  | tersebut kepada orang lain.<br>Tidak terima SMS? <b>Kirim Ulang</b>                                                                       | 4                                                 | 5                                                    | 6                 | <ol> <li>Dimohon untuk melepas kacamata, topi,<br/>masker, dan benda-benda yang menutupi<br/>wajah</li> </ol>              |  |  |
|                                                                                                  |                                                                                                    | 7                                                 | 8                                                    | 9                 | <ol> <li>Pastikan Anda memiliki jaringan internet yang<br/>stabil untuk mengupload video yang sudah<br/>direkam</li> </ol> |  |  |
| Lanjut                                                                                           |                                                                                                    |                                                   | 0                                                    |                   | Ambil Rekaman                                                                                                    |  |  |
| Persiankan KTP Anda                                                                              | DDI akan mangirimkan                                                                                                    | Maguikke                                          | an kada                                              | OTD               | Drasas salaniutnua adalah                                                                                                  |  |  |
| Arahkan Kamera ke KTP<br>Nasabah                                                                 | kode OTP ke nomor                                                                                                    | yang diterima melalui<br>SMS                      |                                                      | ielalui           | eKYC menggunakan video                                                                                                    |  |  |

## BANK BRI

|                                                                                       | e e e e e e e e e e e e e e e e e e e | <text><text><text><text><text><text><image/><image/><section-header><image/><section-header><section-header><section-header><section-header><section-header><section-header><section-header><section-header><section-header><section-header><section-header><section-header><section-header><section-header><section-header><section-header><text></text></section-header></section-header></section-header></section-header></section-header></section-header></section-header></section-header></section-header></section-header></section-header></section-header></section-header></section-header></section-header></section-header></section-header></text></text></text></text></text></text> |                                             |
|---------------------------------------------------------------------------------------|---------------------------------------|----------------------------------------------------------------------------------------------------|---------------------------------------------|
| Pastikan wajah Nasabah<br>berada bada tengah layar<br>dan tidak ada yang<br>terpotong | Rekam video Nasabah                   | Persiapkan KTP<br>Nasabah untuk Nasabah<br>berfoto memegang KTP-<br>nya                                                                                                    | Nasabah melakukan selfiie<br>dengan KTP-nya |

#### Catatan:

•Pada fase ini sistem PERURI akan melakukan verifikasi data diri dan video nasabah ke data biometric Dukcapil •Proses verifikasi dilakukan kurang lebih 1-3 menit (tergantung koneksi)

•Proses verifikasi dilakuakn dengan mencocokkan titik biometric pada wajah nasabah yang sudah bisa mengidentifikasi kembar identik, perubahan berat badan, pakai kumis jenggot, foto gallery

Proses perekaman video memastikan nasabah bukan robot (fake apps), video, dan dalam keadaan hidup
Ratio kecocokan dengan data biometric ditetapkan sebesar 90%

## BANK BRI

| ESIGN 🕈 9:41 AM 🕸 60 % 💻                                                                                                    | anl OSDESIGN 🗢 9:41 AM 🕴 60 % 💻                                                                                                    | all osdesion 🗢 🤋 441 AM 🕴 60 % 💼 🗋                                                                                                    | atiosdesign ♥                              |                                                                                                    | \$ 60 % 🗖                                          |
|----------------------------------------------------------------------------------------------------|----------------------------------------------------------------------------------------------------|----------------------------------------------------------------------------------------------------|--------------------------------------------|----------------------------------------------------------------------------------------------------|----------------------------------------------------|
| Daftar BRImo                                                                                                    | ← Daftar BRImo                                                                                                    | ÷                                                                                                    | 4                                          | Daftar BRImo                                                                                                    |                                                    |
| Tanda Tangan 4/4<br>Bubuhkan Tanda Tangan di dalam kotak yang<br>sudah disediakan. Usahakan agar Tanda Tangan<br>sesuai dengan KTP | Tanda Tangan         4/4           Bubuhkan Tanda Tangan di dalam kotak yang<br>sudah disediakan. Usahakan agar Tanda Tangan<br>sesuai dengan KTP | <b>Konfirmasi</b><br>Cek kembali data yang ada dibawah ini.                                                                                                    | Kode Tanda<br>Masukkan 6 d<br>ke nomor 08* | Tangan Digital<br>igit kode verifikasi ya<br>******789                                                                                    | ing telah di-SMS                                   |
|                                                                                                    |                                                                                                    |                                                                                                    | 0 0                                        | 3 5                                                                                                    | 5 9                                                |
|                                                                                                    |                                                                                                    | Ne KTP 2322003311188000<br>Troggal Lahr 11 Newmohr 1988<br>Almat Ling, Kamantana Sast<br>Mangang - Trananggang<br>10270<br>EKRW 001001<br>Name Gala Itu Papika Endang | Kade ini dikima<br>Tangan Da<br>1<br>4     | an oleh Penuti CA sebagai<br>gital atas pengajuan pembu<br>Tidak terima SMS <sup>2</sup> Kirim U<br>Powered by<br><u>PERURI</u><br>2<br>5 | proses validai Tanda<br>kaan Retening<br>tang<br>3 |
|                                                                                                    | Ulangi Foto                                                                                                    | Edit Data                                                                                                    | 7                                          | 8                                                                                                    | 9                                                  |
| Gunakan Tanda Tangan                                                                                                    | Gunakan Tanda Tangan                                                                                                    | Konfirmasi                                                                                                    |                                            | 0                                                                                                    | $\overline{\mathbf{X}}$                            |
| anda tangan dapat<br>lakukan dengan Stylus                                                                                         | Nasabah mengulangi<br>kembali tanda tangan                                                                                                    | Konfirmasi data diri<br>digunakan untuk                                                                                                    | Nasabal<br>kembali                         | n mengin<br>OTP seb                                                                                                    | put<br>agai                                        |

#### Catatan:

•Setelah nasbah memasukkan OTP yang sesuai, proses e-KYC selesai dan digital certificate akan dikirimkan ke email nasabah dan diberikan notifikasi bahwa proses registrasi financial telah berhasil dilakukan

## BANK BRI

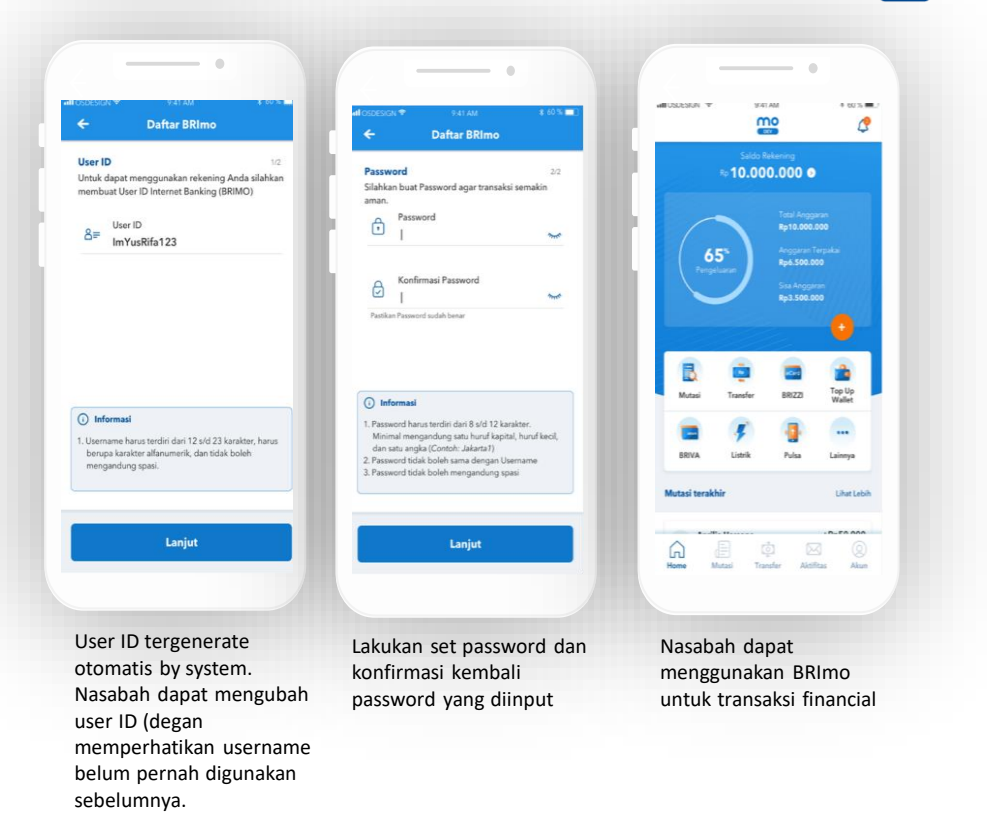

#### Catatan:

•Nasabah yang lupa password dapat melakukan reset dengan Data Face Recognition yang sudah tersimpan sebelumnya

## LANGKAH-LANGKAH LOGIN PERTAMA KALI

(jika sudah memiliki akun)

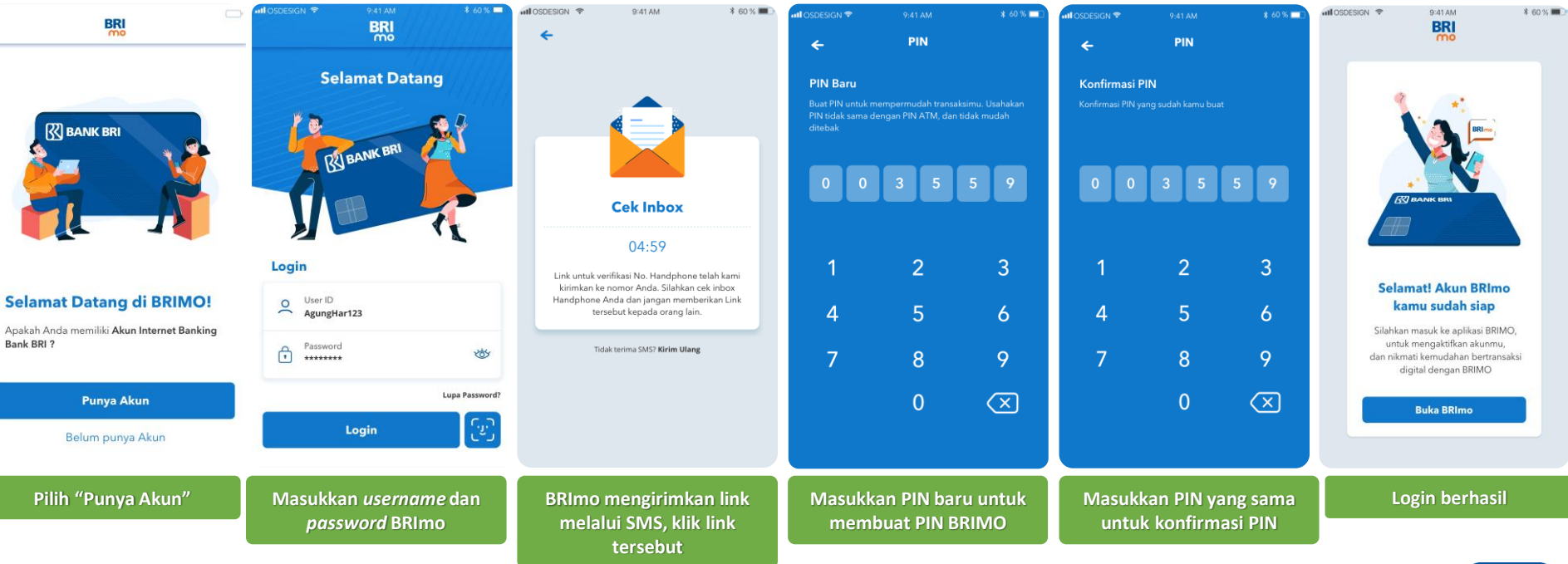

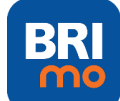

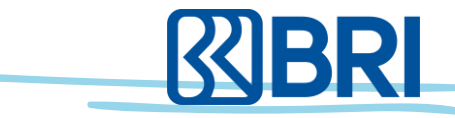

## LANGKAH-LANGKAH HALAMAN UTAMA

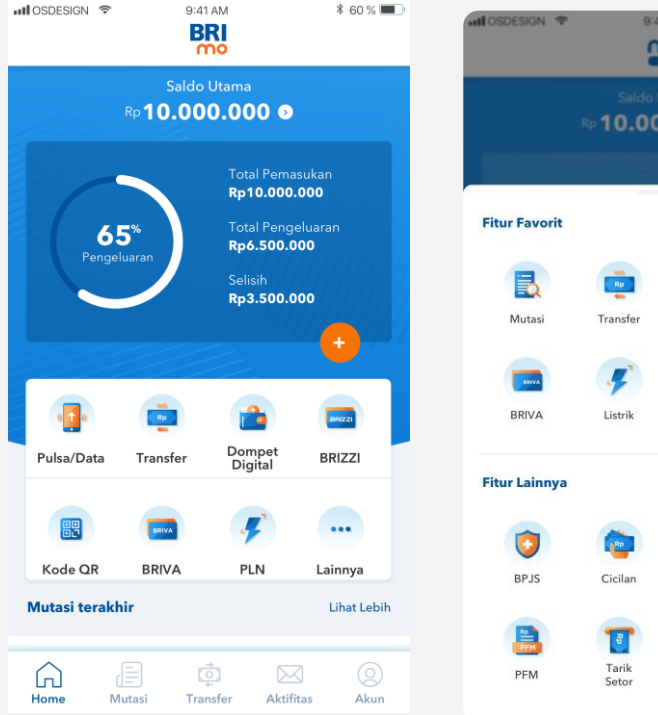

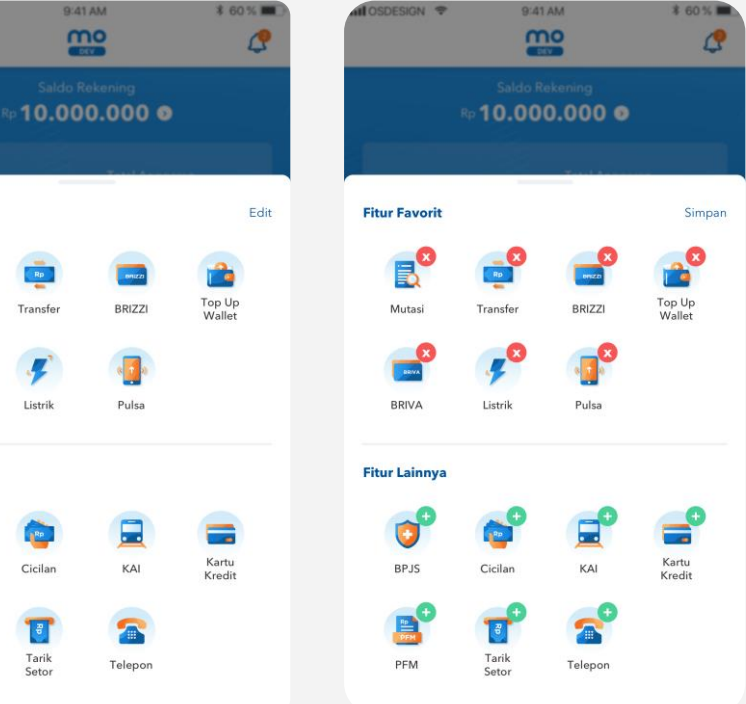

Nasabah bisa memilih sendiri fitur-fitur yang sering digunakan untuk dimasukkan ke fitur favorit dengan menggunakan fitur **"Edit"** 

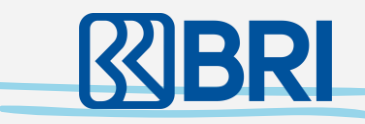

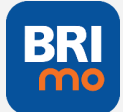

## LANGKAH-LANGKAH Fitur Aktivitas

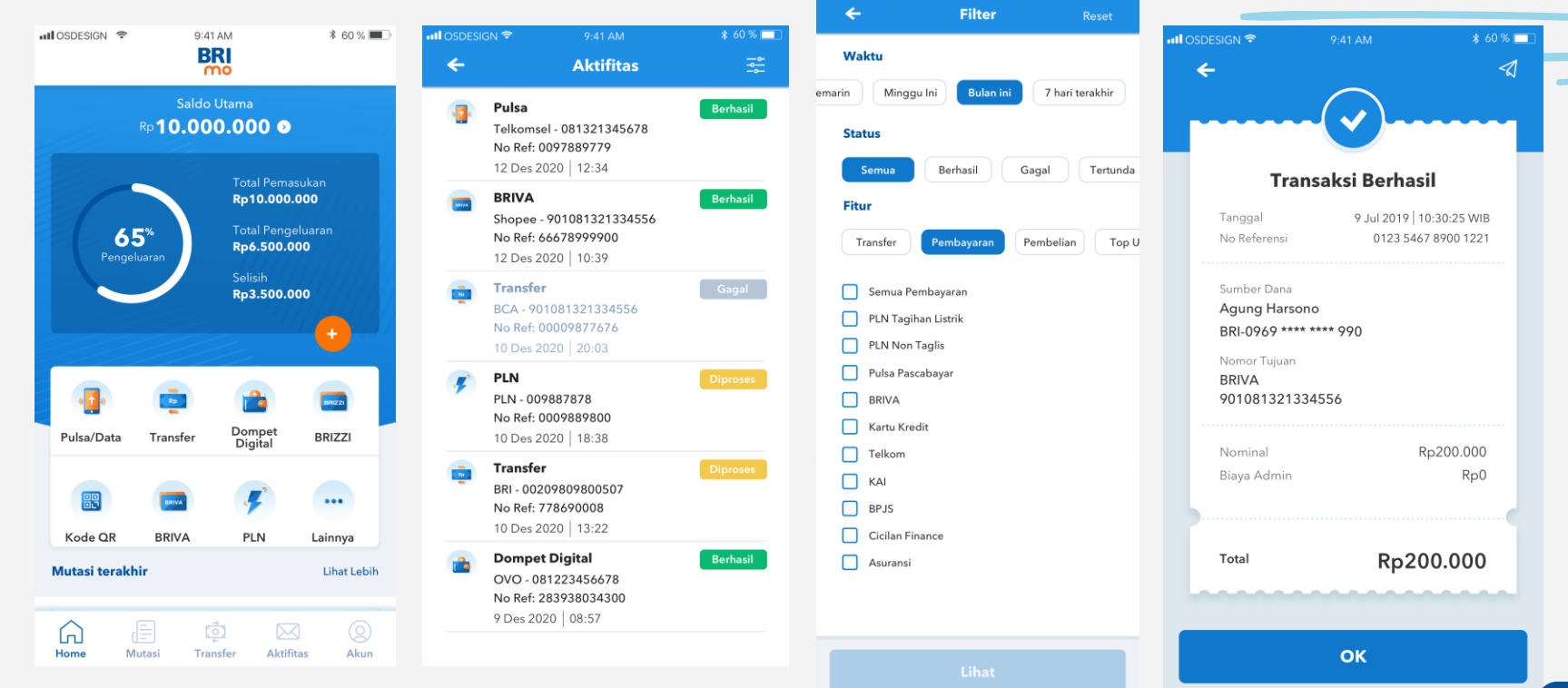

II OSDESIGN 🗢

\$ 60 % 🔲

Fitur terbaru dari BRImo adalah hadirnya **fitur aktivitas** dimana seluruh struk transaksi berhasil akan disimpan di fitur ini. Sehingga jika ingin melihat / share struk transaksi yang dilakukan sebelumnya dapat melalui fitur ini.

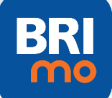

R

## LANGKAH-LANGKAH Fitur Fast Menu

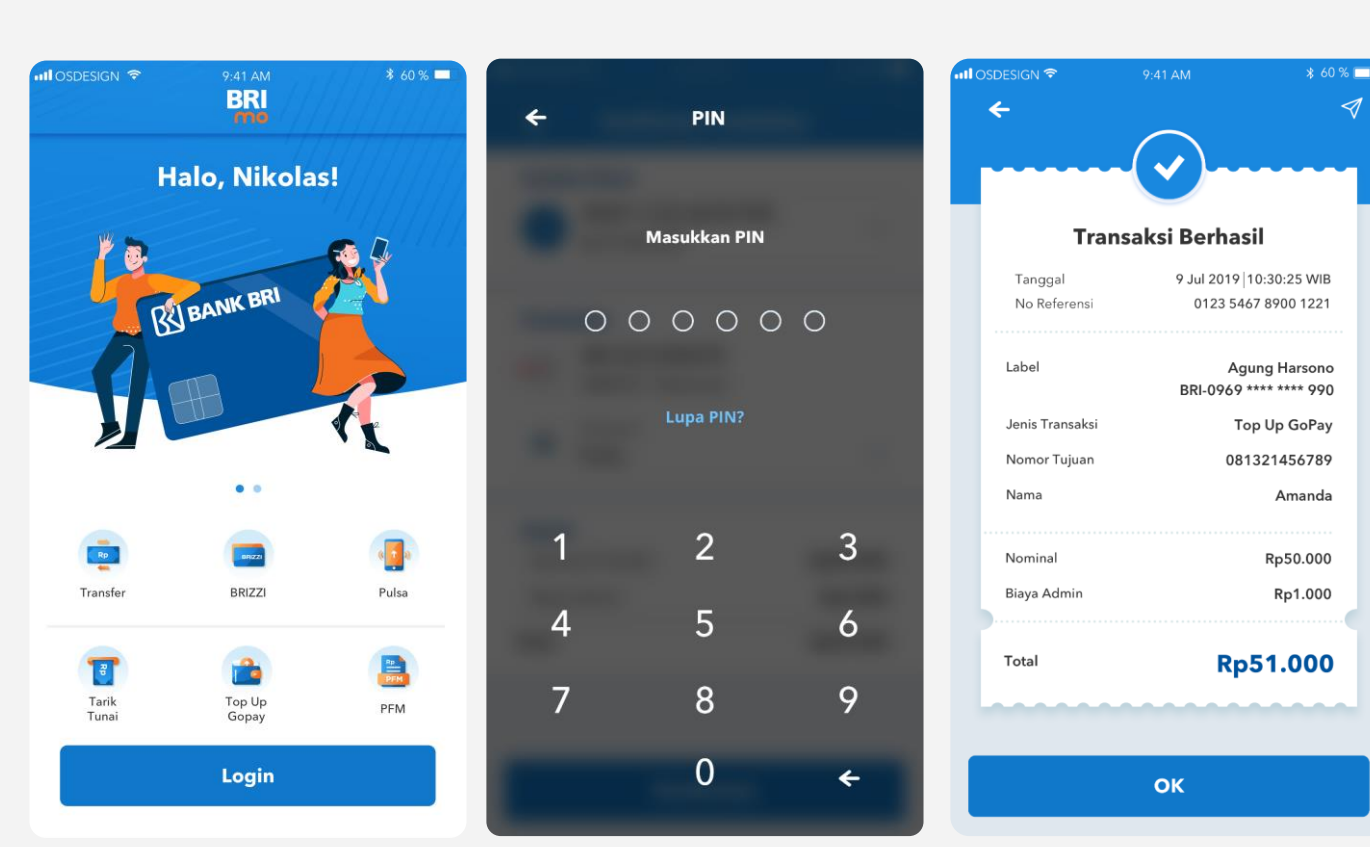

## **BRI**

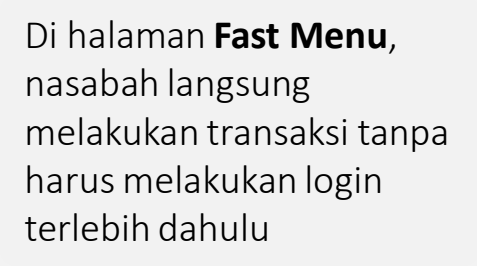

Nasabah dapat langsung memilih Fitur Transaki, memasukkan PIN dan Transaksi dapat dilakukan

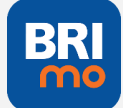

## LANGKAH-LANGKAH Fitur Favorit, Edit & Hapus

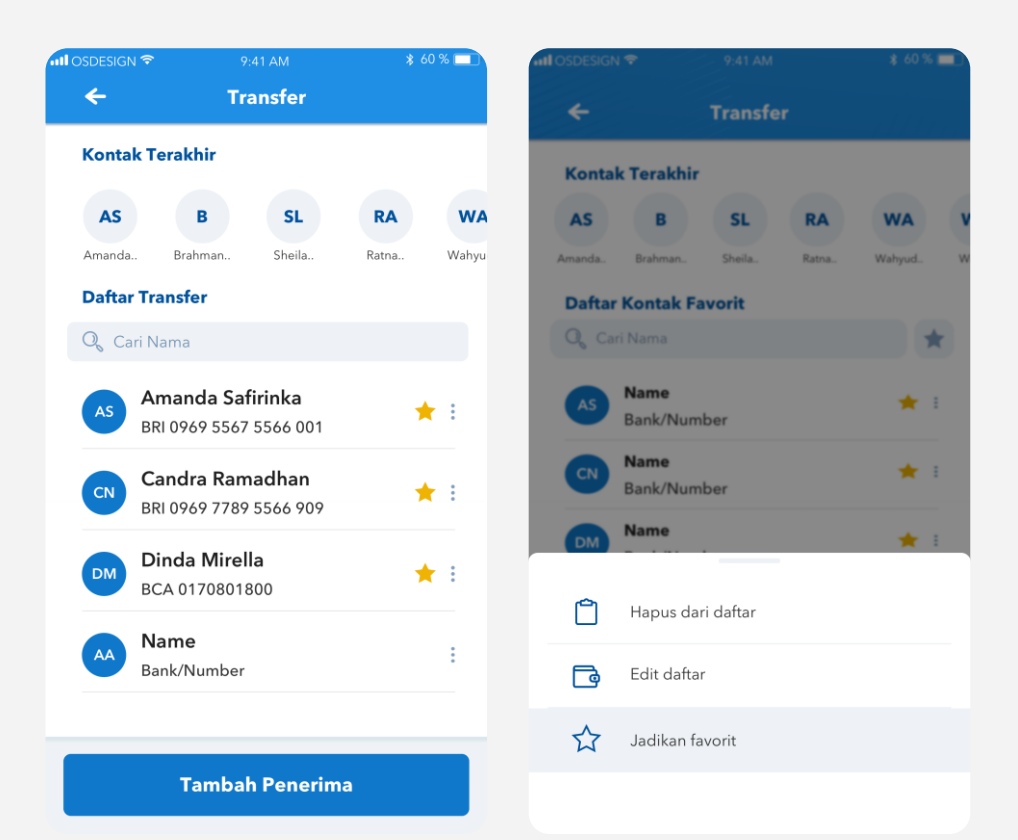

Pada saat transaksi, maka nasabah dapat memanfaatkan fitur :

- 1. Kontak terakhir (last transaction)
- 2. Daftar tersimpan
- 3. Daftar Favorit
- 4. Hapus daftar tersimpan
- 5. Edit nama daftar tersimpan

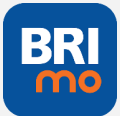

## LANGKAH-LANGKAH Transaksi BRIVA

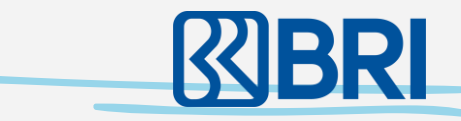

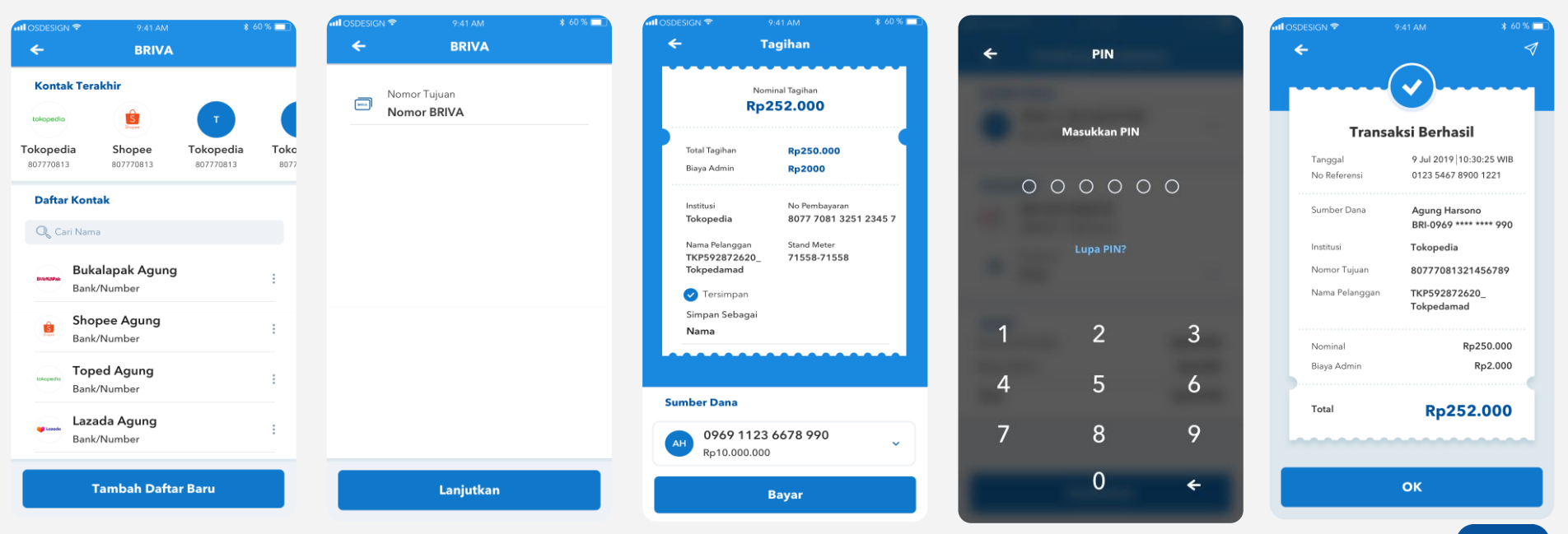

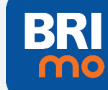